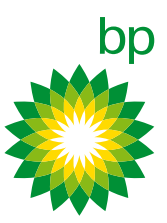

# Validación de firma en la factura electrónica de Tarjetas Profesionales BP España

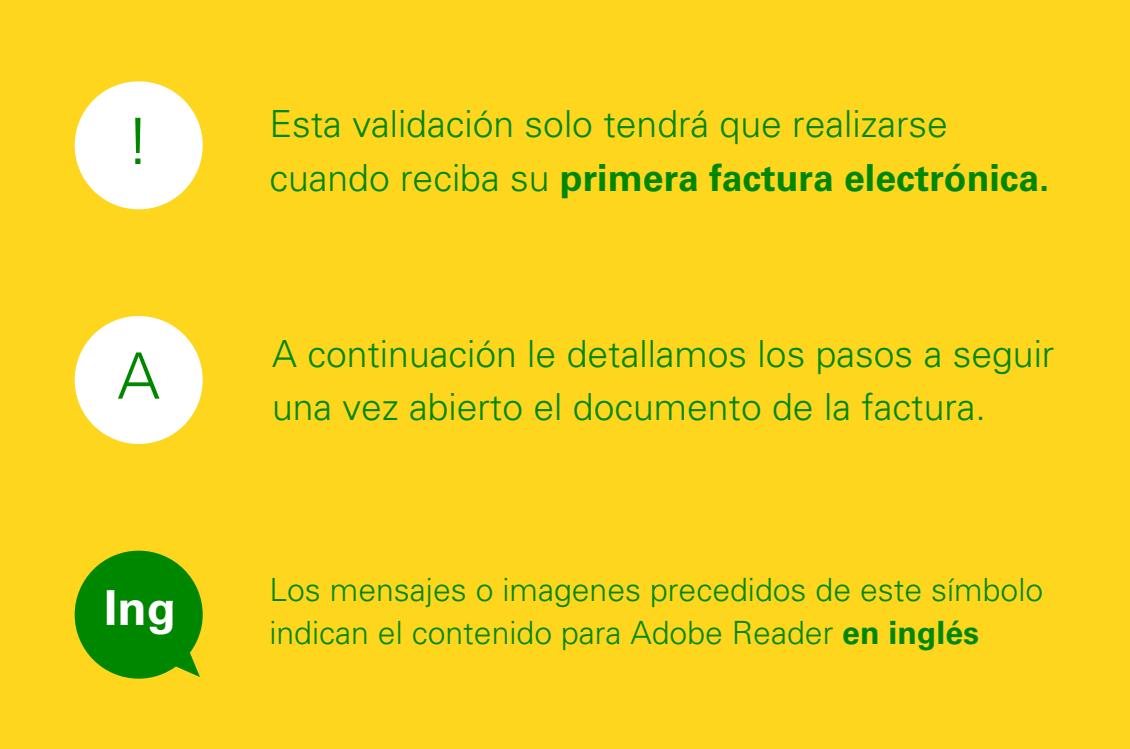

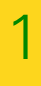

## Puede acceder al Panel de firma utilizando cualquiera de los botones señalados a continuación:

| Nombre de Empresa<br>Directión<br>Código Postal-Ciudad<br>Provincia<br>CODIGO: 999999 CODIGO SA<br>CIPPMIF: L99999999 | RESUMEN FACTURACION<br>FECHA 20/04/11<br>NUMERO 3999999999<br>7 : 000000 39999999999 | BP OLI España, S.A.Unipersonal<br>Avda, Brinslav, S.A.Unipersonal<br>20108 ALCOSENDAR MADRID<br>TEL: 902 260 200<br>FXX: 91 4147990<br>NFF.A2913946<br>CONTACTO EN BF: Dpto. Tarjeta BF | Pagi 1       |
|----------------------------------------------------------------------------------------------------|--------------------------------------------------------------------------------------|----------------------------------------------------------------------------------------------------|--------------|
| FECHA FACTURA<br>FACTURA NO.                                                                                          | DIVISAS TOTAL<br>DIVISAS                                                             | TOTAL<br>EUR CR                                                                                                    | TOTAL<br>EUR |
| 30/04/11 999999999                                                                                                    | EUR                                                                                  |                                                                                                    | 3333, 233    |
| FECHA DE VENCIMIENTO: 07/05/11<br>Débito Directo<br>CODIGO DE BANCO : 99999999                                        | CUENTA NO. : 999999999999                                                            |                                                                                                    | 9999,99      |

## Ing

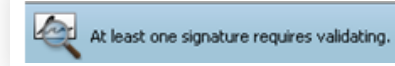

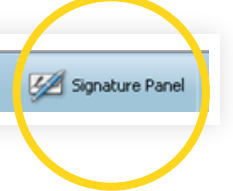

### Utilizar el botón situado a la izquierda:

| Hay al menos una      | firma que requiere validación.                                                                        |                                                                 |                                                                                                    | 💋 Panel de fim                                                                                                    |
|-----------------------|----------------------------------------------------------------------------------------------------|-----------------------------------------------------------------|----------------------------------------------------------------------------------------------------|----------------------------------------------------------------------------------------------------|
| Firmas: verificar fro | Nombre de Empresa<br>Dirección<br>Código Postal-Ciudad<br>Provincia<br>mas acregadas a este documento | RESUMEN PACTURACION<br>FECHA : 20/04/11<br>NUMERO : 39393939393 | BF Oli España, S.A.Unipersonal<br>Avda, Bruselas, 36<br>20108 ALCOSNIAS-VARADD<br>TEL: 902 240 200<br>NET, A23139440<br>NET, A23139440<br>CONTACTO EN B7: Dpto. Tarjeta B7 | 2011 1                                                                                                    |
|                       | FECHA FACTURA                                                                                         | DIVISAS TOTAL<br>DIVISAS                                        | TOTAL<br>EUR CR                                                                                                    | TOTAL                                                                                                    |
|                       | Firmas: verificar                                                                                     | firmas agregadas a es                                           | te documento                                                                                                    | 88, 6666<br>March A. Millione CP International A.A. Goodin, C. 101, J. 101, A. 101, A. 201, B. 101, A. 201, A. 20 |

Ing

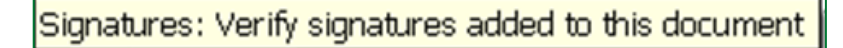

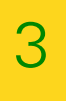

En la pantalla podrá observar que el documento aparece como "**Firmado por Desconocido**".

| Hay al menos una firma | a que requiere validación.          |                                                                                                    | Panel de firm                                                                                                    |
|------------------------|-------------------------------------|----------------------------------------------------------------------------------------------------|----------------------------------------------------------------------------------------------------|
| Firmas                 |                                     |                                                                                                    |                                                                                                    |
| 「<br>田 侯 Rev. 1: Firma | Valdar todas<br>ado por Desconocido | Rober & Degras NEIDERN ENCENANCION BP 011 Espeda, 5.4 Unipersonal<br>Derezion Producto Statuto Statuto Statuto Statuto<br>Company Francisco Statuto Statuto Statuto Statuto<br>Previncia<br>Contro : 188888<br>CONTRO : 188989<br>CONTRO : 1899999<br>CONTRO : 1899999<br>CONTRO : 1899999<br>Contro : 199999<br>Contro : 19999<br>Contro : 19999<br>Contro : 19999<br>Contro : 19999<br>Contro : 19999<br>Contro : 1999<br>Contro : 199 | 🔅 bp                                                                                                    |
|                        |                                     | PRESEA PACTURA DEVISAS DEVISAS DEVISAS CR                                                                                                    | LATOT<br>AUA                                                                                                    |
|                        |                                     |                                                                                                    | 1. Statistics for the second scale of a Counter, U. 1993, J. 1993, M. 1993, M. 1994, M. 1994, M. 19 |
| <b></b><br>C           |                                     | 2022205 24°35420 : 9999999 CHINCA NO. : 999999999                                                                                                    | 5959,55   E 2                                                                                                    |

## Ing

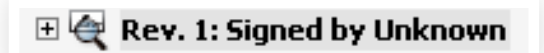

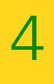

Seleccione "Firmado por Desconocido". Utilice el botón de configuración y elija la opción "**Validar Firma**".

|          | Hay al                                                                              | validación.   |                                                                                                    | M Panel de fi                                                                                          | rmə |
|----------|-------------------------------------------------------------------------------------|---------------|----------------------------------------------------------------------------------------------------|----------------------------------------------------------------------------------------------------|-----|
| <b>1</b> | Ø.                                                                                  | Validar todas |                                                                                                    |                                                                                                    |     |
|          | 8 In Ear document<br>3 In Campo de Fini<br>Valder forma<br>Valder todes las Fini Is | pcido         | Bucker de Degente         PERIMEN ENCLUSACION         Di Gii Regente.         D'Allipersonni           Drevela         FFCDA.         Hovevla         Control of the second of the second of the | O bp                                                                                                   |     |
|          | Borrar todas las todas<br>Ver verson femada                                         |               | PRETRIA PACTURA DIVISAS DIVISAS DIVISAS CA                                                                                                    | TOTAL                                                                                                  |     |
|          | Aver, Forgación de verificación                                                     |               | TERM OF VERTICATION STATUS                                                                                                    | a de la classe en composición en en en encontro e a composición en encontro de la composición en en en |     |
| ę,       |                                                                                     |               | CODICO DE MARCO : ######## CHIENTA NO. : ############                                                                                                    | ·····                                                                                                  |     |
| Ø        |                                                                                     |               |                                                                                                    |                                                                                                    |     |

## Ing

| <del>گي</del> -      | Validate All            |   |
|----------------------|-------------------------|---|
| Sign Docum           | ent                     |   |
| Go to Signa          | ture Field              | r |
| <u>V</u> alidate Sig | nature                  | - |
| Validate <u>A</u> ll | Signatures              |   |
| Clear All Sig        | natures                 |   |
| View Signed          | l Ve <u>r</u> sion      |   |
| Add Verifica         | tion Information        |   |
| Show Signa           | ture <u>P</u> roperties |   |

En el menú desplegable seleccione "**Seguridad predet. de Adobe**" y a continuación pulse en "**Utilizar el controlador seleccionado**".

| Seleccionar método alternativo                                                                                                    |
|----------------------------------------------------------------------------------------------------|
| El plug-in 'VeriSign.PPKVS' empleado para crear esta firma no se<br>puede encontrar. Para verificar la firma, se puede seleccionar un<br>plug-in alternativo. No obstante, para obtener resultados óptimos,<br>es aconsejable utilizar 'VeriSign.PPKVS': |
| Seguridad predet, de Adobe 🛛 🖌 🗸                                                                                                    |
| Guardar como método alternativo predeterminado al verificar firmas                                                                                                    |
| Utilizar el controlador seleccionado Obtener el controlador de firma Cancelar                                                                                                    |
|                                                                                                    |

Ing

#### Mensaje de pantalla para Adobe Reader en inglés:

2

| Select alternate method                                                                                                    |          |
|----------------------------------------------------------------------------------------------------|----------|
| The 'VeriSign.PPKVS' plug-in used to create this signature could<br>not be found. To verify the signature you can, select an alternate<br>plug-in. However, for optimal results, it is suggested you use<br>'VeriSign.PPKVS': |          |
| Adobe Default Security                                                                                                    | (1)      |
| Save as default alternate method when verifying signatures                                                                                                    |          |
| Use selected handler Get signing handler Cancel                                                                                                    |          |
| 2                                                                                                    |          |
| 1 En primer lugar, seleccione " <b>Adobe Default S</b>                                                                                                    | ecurity" |
| 2 En segundo lugar, " <b>Use selected hander</b> "                                                                                                    |          |

Para añadir la firma a la lista de identidades de confianza, pulse el botón "**Propiedades de la firma**..."

| Estado     | de validación de la firma                                                                                                    |
|------------|----------------------------------------------------------------------------------------------------|
| <b>***</b> | <ul> <li>No ha habido modificaciones en: Documento desde que se firmó.</li> <li>La identidad del firmante es desconocida porque no se ha incluido en la lista de<br/>identidades de confianza y ninguno de sus certificados principales es una identidad de<br/>confianza.</li> </ul> |
|            | Aviso legal Propiedades de la firma Cerrar                                                                                                    |
|            | 1                                                                                                    |

## Ing

### **Mensaje de pantalla para Adobe Reader en inglés:** Pulsar en "**Signature Propierties...**"

| Signatu     | re Validation Status                                                                                                    |
|-------------|----------------------------------------------------------------------------------------------------|
| Le <u>r</u> | Signature validity is UNKNOWN.<br>- The Document has not been modified since this signature was applied.<br>- The signer's identity is unknown because it has not been included in your list of trusted<br>identities and none of its parent certificates are trusted identities. |
|             | Legal Notice         Signature Properties         Close                                                                                                    |
|             | 1                                                                                                    |

Antes de validar la Firma, debe acceder a la pestaña "**Firmante**" y pulsar el botón "**Mostrar certificado**" que se muestra en la parte superior derecha.

| Propiedades de la firma                                                                                                    | Propiedades de la firma                                                                                                    |
|----------------------------------------------------------------------------------------------------|----------------------------------------------------------------------------------------------------|
| La validez de la vima es DESCINOCIDA.         Resumen       Docutento         Firmado por: <ul> <li>Mostrar certificado,</li> <li>Mostrar certificado,</li> <li>Motivo:</li> <li>ONL_BERNA_or_BP_SPAIN</li> <li>Collador 2011/05/03.02:25:17 + 02200</li> <li>Ubicación:</li> <li>Brussels</li> </ul> Resumen de validez <ul> <li>Ontagental de la firmante es desconocida porque no se ha incluido en la lista de identidades de confianza</li> <li>La identidad del firmante es desconocida porque no se ha incluido en la lista de identidades de confianza</li> <li>Men de la reloj del equipo del firmante.</li> </ul> La fect <ul> <li>den del reloj del equipo del firmante.</li> </ul> La fert <ul> <li>den del reloj del equipo del firmante.</li> </ul> | Image: Contract of the set of the set of the s |
| Validar firma Cerrar                                                                                                    | Validar firma Cerrar                                                                                                    |

## Ing

| Seleccionar | "Signer" | y pulsar | "Show | Certificate. | " |
|-------------|----------|----------|-------|--------------|---|
|-------------|----------|----------|-------|--------------|---|

| Signature Properties                                                                                                    | Signature Properties                                                                                                    |
|----------------------------------------------------------------------------------------------------|----------------------------------------------------------------------------------------------------|
| Signature value vis UNKNOW         Summary       Document         Signed by:       Show Certificate         Reason:       ONLERN ** OF unstantial         Date:       2011/06/02 09:26:28 + 02'00'       Location:         Valdey Summary       The Document hunded since this signature was applied.         Image: Signature       The signer's identity is unknown because it has not been included in your list of trusted identities.         Image: Signature       The clock on the signer's computer.         Signature was on       PKVS. | ignature validity is UNIVAUVIU.           Summary         Document:         Speer         Detertion:         Detertion:           Image: Speer's identity is univnown bacause has not been included in you list of trusted identities.         Speer's identity is univnown bacause has not been included in you list of trusted identities.           Image: Speer's identity is univnown bacause has not been included in you list of trusted identities.         Speer's identity is univnown bacause has not been included in you list of trusted identities.           Image: Speer's identity is univnown bacause are trusted identities.         Speer's identity is univnown bacause in source certificate and its validity details on to change the trust settings for the certificate or an issuer certificate.         Speer's identificate has not been issued by a certificate authority that we have trusted.           Image: Point in the image: Point in the image: P |
| Validate Signature Close                                                                                                    |                                                                                                    |

# Compruebe que la casilla de certificado de confianza está seleccionada y pulse "**Aceptar**".

| rtar co    | ifiguración de contactos                                                                                                    |
|------------|----------------------------------------------------------------------------------------------------|
| talles del | certificado                                                                                                    |
| sunto:     |                                                                                                    |
| misor: C   | ertipost E-Trust Secondary Qualified CA for Legal Persons                                                                                           |
| so: Firm   | ar transacción, Firmar documento                                                                                                    |
| aducidad   | : 15/11/2012 06:55:20                                                                                                    |
| Confianz   | a                                                                                                    |
| el.        | obación de revocación no se realiza en un certificado raiz de confianza o en uno superior a<br>izar este certificado como <u>r</u> aíz de confianza |
| Sil        | Validación de firma se realiza correctamente, confie en este certificado:                                                                           |
|            | Documentos o datos firmados                                                                                                    |
|            |                                                                                                    |
|            | lavaScript privilegiado incrustado                                                                                                    |
|            | Operaciones privilegiadas del sistema (red, impresión, acceso a archivos, etc.)                                                                     |
|            |                                                                                                    |
|            |                                                                                                    |
|            |                                                                                                    |
|            |                                                                                                    |
|            |                                                                                                    |
|            |                                                                                                    |

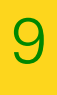

# En la siguiente ventana simplemente vuelva a pulsar "**Aceptar**".

| E-Trust Primary Qualified CA<br>lost E-Trust Secondary Qualifie                              | Resumen Detalles Revocación Confianza Normativas Aviso legal<br>Este certificado no es de confianza.<br>Configuración de confianza                                                                                                    |
|----------------------------------------------------------------------------------------------|----------------------------------------------------------------------------------------------------|
|                                                                                              | <ul> <li>Firmar documentos o datos</li> <li>Certificar documentos</li> <li>Ejecutar contenido dinámico incrustado en un documento certificado</li> <li>Ejecutar JavaScripts privilegiados incrustados en un documento certificado</li> <li>Realizar operaciones privilegiadas del sistema (red, impresión, acceso a archivos, etc.)</li> </ul> |
|                                                                                              | Agregar identidades de confianza                                                                                                    |
| La ruta del certificado sele<br>La validación de la ruta y la<br>Modelo de validación: shell | ccionado es válida.<br>Is comprobaciones se realizaron el 2011/05/03 02:25:17 +02'00'                                                                                                    |

### Ing

#### Mensaje de pantalla para Adobe Reader en inglés:

|                            | Summary Details Revocation Trust Policies Legal Notice                          |
|----------------------------|---------------------------------------------------------------------------------|
|                            | This certificate is not trusted.                                                |
|                            | Trust Settings                                                                  |
|                            | Sign documents or data                                                          |
|                            | X Certify documents                                                             |
|                            | Execute dynamic content that is embedded in a certified document                |
|                            | Execute high privilege JavaScripts that are embedded<br>in a certified document |
|                            | Perform privileged system operations (networking, printing, file access, etc.)  |
|                            | Add to Trusted Identities                                                       |
|                            | a                                                                               |
| The selected certificate p | path is valid.                                                                  |

12

En la ventana de Propiedades de la firma, pulse en "**Validar firma**" y a continuación en "**Cerrar**".

| Propiedades de  | la firma                                                                                                    |
|-----------------|----------------------------------------------------------------------------------------------------|
| La firma e      | s VÁLIDA, firmada por Speos Belgium - BE0427627864 <helpdesk.eprocess@speos.be>.</helpdesk.eprocess@speos.be> |
| Resumen Docu    | mento Firmante Fecha y hora Legal                                                                             |
| Firmado por:    | Mostrar certificado                                                                                           |
| Motivo:         | ON_BEHALF_OF_BP_SPAIN                                                                                         |
| Fecha:          | 2011/05/03 02:25:17 +02'00' Ubicación: Brussels                                                               |
| Resumen de      | validez                                                                                                    |
| 🤣 No ha         | i habido modificaciones en: Documento desde que se firmó.                                                     |
| ta ide          | entidad del firmante es válida.                                                                               |
| 🔥 La fe         | cha y hora de la firma proceden del reloi del equipo del firmante.                                            |
|                 |                                                                                                    |
|                 |                                                                                                    |
| La firma se cre | só con la versión VeriSign.PPKVS.                                                                             |
|                 |                                                                                                    |
|                 |                                                                                                    |
|                 | (1)(2)                                                                                                    |
|                 |                                                                                                    |
|                 |                                                                                                    |
|                 |                                                                                                    |
|                 | ملد ملد                                                                                                    |
|                 |                                                                                                    |
|                 | Validar firma                                                                                                 |
|                 |                                                                                                    |

Ing

Mensaje de pantalla para Adobe Reader en inglés:

Pulsar "Validate Signature" y después "Close".

| Signati     | ure validity is UNKNOWN.                                                                                                    |
|-------------|----------------------------------------------------------------------------------------------------|
| ummary Do   | ocument Signer Date/Time Legal                                                                                                    |
| Signed by:  | Show Certificate                                                                                                    |
| Reason:     | ON_BEHALF_OF_BP_SPAIN                                                                                                    |
| Date:       | 2011/06/02 09:26:28 +02'00' Location: Brussels                                                                                                    |
| Validity Su | immary                                                                                                    |
|             | e Document has not been modined since this signature was applied.                                                                                            |
| ide 🚰       | signer's identity is unknown because it has not been included in your list of trusted<br>ntities and none of its parent certificates are trusted identities. |
| 🔥 Sig       | nature date/time are from the clock on the signer's computer.                                                                                                |
|             |                                                                                                    |
|             |                                                                                                    |
|             |                                                                                                    |
| Signature w | as created using VeriSign.PPKVS.                                                                                                    |
| Signature w | res created using Ver/Sign.PPKVS.                                                                                                    |
| Signature w | res created using Ver/Sign.PPKV5.                                                                                                    |
| Signature w |                                                                                                    |
| Signature w |                                                                                                    |
| Signature w | res created using Ver/Sign.PPKV5.                                                                                                    |
| Signature w | res created using Ver/Sign.PPKVS.                                                                                                    |

En el proceso de validación y agregación de la entidad de confianza, la pantalla mostrará la firma en nombre de BP Oil España, SAU.

| la y   | Firmado y todas las firmas son válidas.                                                                                                    |                                                                                                    | Panel de firm                                                                                                    |
|--------|----------------------------------------------------------------------------------------------------|----------------------------------------------------------------------------------------------------|----------------------------------------------------------------------------------------------------|
|        | Fir hias 🔹                                                                                                    |                                                                                                    |                                                                                                    |
| -      | La firma es válida:     No ha habido monficaciones en: Documento des     La interbidad de firmante es válida                                                                                                    | Backer in Expense         PESIMEN INCLUDACION         B0 011 Expense, 7.4. Unipresensal           Brenzia         FECON, 1000 00000000000000000000000000000000 | o bp                                                                                                    |
|        | La fecha e ora de la firma proceden del reloi de                                                                                                    | PECHA PACTURA DEVISAS TOTAL TOTAL CR                                                                                                    | TOTAL                                                                                                    |
|        | <ul> <li>Detales de la firma</li> <li>Drón: ON_BEHALF_OF_BP_SPAIN</li> <li>Sción: Brussels</li> <li>Lales de certificado</li> <li>Última comprobación: 2011.05.09 12:56:43 +02'00</li> <li>Campo: Signature1 (firma invisible)</li> <li>Haga clic para ver esta versión</li> </ul> | 20/04/11 919999999 EWA                                                                                                    | 889 M ST 100 M ST 100 |
| r<br>• | <                                                                                                    | COSSIGN RATING : 99999999 CHENTA NO. : 99999999                                                                                                    | 9999,89 B 2                                                                                                    |

ļ

**Importante**: Cierre y abra de nuevo su factura electrónica.

Si ya ha incluido el identificador de confianza y no visualiza la siguiente pantalla, deberá revisar las preferencias del programa Adobe Reader.

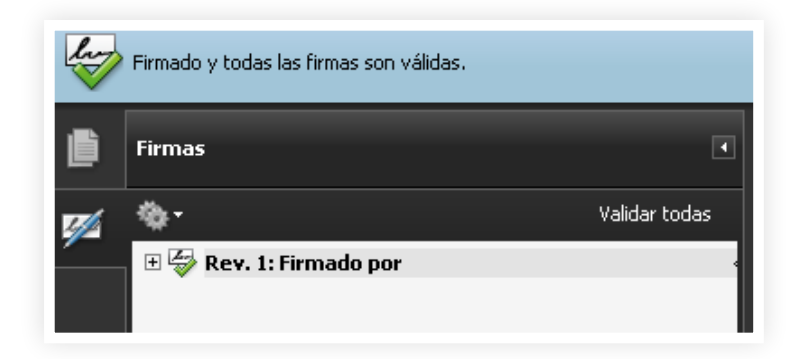

Para revisar las Preferencias del programa Adobe Reader, seleccionar en el teclado la combinación de teclas **CrtI+K**.

En la categoría "Seguridad", marcar la casilla "Verificar firmas al abrir el documento".

| Categorías:                                                                                                    | - Firmas divitales                                                                                                    |
|----------------------------------------------------------------------------------------------------|----------------------------------------------------------------------------------------------------|
| Documentos<br>General<br>Partalla completa<br>Presentación de página<br>3D y mutimedia<br>Accesibilidad<br>Acrobat.com<br>Actualizador<br>Administrador de confianza<br>Buscar<br>Confianza en contenido multimedia (heredado)<br>Formularios<br>I dentidad<br>Internacional | Firmas digitales  Verificar firmas al abrir el documento  Ver documentos en el modo de vista previa de documentos al firmar  Aspecto  Editar Editar Editar Eliminar                                                         |
| Internet<br>JavaScript<br>Lectura<br>Medición (2D)<br>medición (2D)                                                                                                    | Configuración de seguridad<br>Cargar la configuración de seguridad desde un servidor<br>Configuración del servidor                                                                                                    |
| Medición (Geo)<br>Multimedia (heredido)<br>Ortografía<br>Rastreador<br>Seguridad<br>Seguridad (mejorada)<br>Unidades                                                                                                    | URL:         La configuración debe firmarse antes del:         Permitir cualquier certificado         Comprobar cada:       Semana         O semanas       3 meses         Actualizar ahora         O semanas       3 meses |
|                                                                                                    | Aceptar Cancelar                                                                                                    |

## Ing

#### Mensaje de pantalla para Adobe Reader en inglés:

Seleccione en su teclado la combinación de teclas **Crtl+K** para ir a "**Preferences**"

En la categoría "Security", marcar la casilla "Verify signatures when the document is opened". Después pulsar el botón "Advanced preferences ..."

| Teferences<br>Categories:                                                                                                    |                                                                                                    |
|----------------------------------------------------------------------------------------------------|----------------------------------------------------------------------------------------------------|
| Documents<br>Full Screen<br>General<br>Page Display                                                                                                    | Digital Signatures         Verify signatures when the document is opened         View documents in preview document mode when signing         Appearance |
| 3D & Multimedia<br>Accessibility<br>Forms<br>Identity<br>International<br>Internet<br>JavaScript<br>Measuring (2D)<br>Measuring (3D)<br>Measuring (Geo)<br>Multimedia (legac, )<br>Jultimedia Trust (legacy)<br>Reading | Security Settings<br>Load security settings from a server                                                                                                |
| Search<br>Security<br>Security (Enhanced)                                                                                                    |                                                                                                    |
| Spelling<br>Nacker                                                                                                    | Settings must be signed by: Allow Any Certificate                                                                                                    |
| Trust Mapager<br>Units                                                                                                    | Check every: Week Month Update Now 2 Weeks 3 Months Ask before installing                                                                                |
|                                                                                                    | OK Cancel                                                                                                    |

### A continuación le mostramos las Preferencias de verificación recomendadas.

|                                                  | 1                                                   |                                 |
|--------------------------------------------------|-----------------------------------------------------|---------------------------------|
| Creacion Integracion de Windows                  |                                                     |                                 |
| Al verificar:                                    |                                                     |                                 |
| ◯ Usar el método especificado en el docu         | nento. Preguntar si no está disponible.             |                                 |
| ⊙ Usar el método especificado en el <u>d</u> ocu | nento. Usar el método predeterminado si no está o   | disponible.                     |
| 🔘 Usar <u>s</u> iempre el método predeterminad   | (anula el método especificado en el documento).     |                                 |
| Método predeterminado para verificar firmas:     | Seguridad predet. de Adobe 🛛 🗸                      |                                 |
| Requerir la comprobación de revocación de        | certificados al comprobar firmas siempre que sea p  | osible                          |
| 🔲 Ignorar información de validación de docum     | into                                                |                                 |
| Hora de verificación                             |                                                     |                                 |
| Verificar firmas mediante:                       |                                                     |                                 |
| ◯ Hora a <u>c</u> tual                           |                                                     |                                 |
| 🔘 Si está disponible, hora s <u>e</u> gura (por  | ejemplo la marca de hora) incrustada en la firma; e | n caso contrario la hora actual |
| ⊙ <u>H</u> ora en la que se creo la firma        |                                                     |                                 |
| 🗸 Usar marcas de hora caducadas                  |                                                     |                                 |
| Mostrar advertencias de marca de f               | ora en la barra de mensajes del documento           |                                 |
|                                                  |                                                     |                                 |
|                                                  |                                                     |                                 |
|                                                  |                                                     |                                 |
|                                                  |                                                     |                                 |

## Ing

| erification  | Creation      | Windows Integr    | ration                                                            |
|--------------|---------------|-------------------|-------------------------------------------------------------------|
| 011110000011 | Creation      | windows integr    |                                                                   |
| When Veri    | ifying:       |                   |                                                                   |
| OUs          | e the docur   | ment-specified m  | iethod. Prompt if it is not available.                            |
| 💽 Us         | e the docur   | ment-specified m  | nethod. Use the default method if it is not available.            |
|              | ways use th   | e default metho   | d (overrides the document-specified method).                      |
| Default Me   | ethod for Ve  | rifying Signature | es: Adobe Default Security                                        |
| 🗹 Requir     | e certificate | revocation chec   | cking to succeed whenever possible during signature verification  |
| Ignore       | document      | alidation inform  | ation                                                             |
| ─Verificat   | ion Time —    |                   |                                                                   |
| Verify S     | 5ignatures l  | Jsing:            |                                                                   |
| C            | ) The currer  | it time           |                                                                   |
| 0            | Secure tim    | e (e.g. timestam  | p) embedded in the signature if available, current time otherwise |
| ۲            | ) The time a  | t which the signa | ature was created                                                 |
|              | Use expire    | d timestamps      |                                                                   |
|              | Show time     | stamp warnings i  | in Document Message Bar                                           |
|              |               |                   |                                                                   |
|              |               |                   |                                                                   |
|              |               |                   |                                                                   |
|              |               |                   |                                                                   |

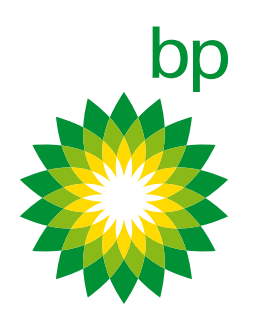

www.tarjetasprofesionalesbp.es